# Manter Contrato de Demanda Comercial Industrial

O objetivo desta funcionalidade é manter as informações necessárias para o faturamento de imóveis com tarifa associada à contrato de demanda, podendo ser acessada no caminho Gsan > Faturamento > Contrato de Demanda > Manter Contrato de Demanda Comercial Industrial.

#### Observação

Informamos que os dados exibidos nas telas a seguir são fictícios, e não retratam informações de clientes.

As funcionalidades "Inserir Contrato de Demanda Comercial Industrial" e "Manter Contrato de Demanda Comercial Industrial" foram alteradas para tornar possível inserir mais de um imóvel associado a um contrato de demanda. Nestas funcionalidades serão disponibilizadas as chamada para inserir tarifa de consumo e associar a tarifa aos imóveis descritos no contrato de demanda.

Deve ser informado também o percentual de esgoto para o contrato de demanda, ou o volume mínimo de esgoto. Caso o informado seja volume mínimo e existir mais de um imóvel associado ao contrato, o volume fixado será rateado de acordo com a quantidade de imóveis.

Apenas imóveis da mesma rota poderão participar de um mesmo contrato de demanda. As funcionalidades "Inserir Contrato de Demanda" e "Manter Contrato de Demanda Comercial Industrial" verificarão se os imóveis informados para o mesmo contrato de demanda estão vinculados a mesma rota de leitura.

As funcionalidades de Inserir Tarifa de Consumo e Associar Tarifa de Consumo a Imóveis foram alteradas para ser chamadas através das funcionalidades de Contrato de Demanda.

Verifica preenchimento dos campos

 Caso o usuário não informe o conteúdo de algum campo necessário à atualização do contrato de demanda, o sistema exibe a mensagem "Informe «nome do campo que não foi preenchido»".

Atualização realizada por outro usuário

 Caso o usuário esteja tentando atualizar um contrato de demanda e o mesmo já tenha sido atualizado durante a manutenção corrente, o sistema exibe a mensagem "Esse(s) registro(s) foi(ram) atualizado(s) ou removido(s) por outro usuário durante a operação. Realize uma nova manutenção".

Contrato de demanda possui vínculos no sistema

• Caso o usuário tenha selecionado um contrato de demanda que possua outros vínculos no sistema, o sistema exibe a mensagem "Não é possível excluir o(s) contrato de demanda(es)

selecionado(s) devido a vínculos com outras informações.".

Verifica sucesso da transação

• Caso o código de retorno da operação efetuada no banco de dados seja diferente de zero, o sistema exibe a mensagem conforme o código de retorno.

Valida Data

• Caso a Data informada não seja uma data válida, o sistema exibe a mensagem "Data Inválida".

Data Fim anterior a Data Início

• Caso a Data Início do Contrato seja superior à Data Fim do Contrato informada, o sistema exibe a mensagem "Data Início do Contrato deve ser anterior ou igual à Data Fim do Contrato".

Verifica existência do contrato de demanda

• Caso o código do contrato tenha sido modificado e já exista no, exibir a mensagem "Contrato de Demanda já existe no cadastro" e retornar para o passo correspondente do fluxo principal.

Valida informação de Data de Encerramento e Motivo de Encerramento

- Caso seja informado o campo Data de Encerramento e não seja informado o campo Motivo de Encerramento, o sistema exibe a mensagem "Informe Motivo de Encerramento".
- Caso seja informado o campo Motivo de Encerramento e não seja informado o campo Data de Encerramento, o sistema exibe a mensagem "Informe Data de Encerramento".

Data Encerramento anterior a Data Início

 Caso a Data de Encerramento do Contrato informada seja anterior à Data de Início do Contrato, o sistema exibe a mensagem "Data de Encerramento do Contrato deve ser igual ou superior à Data de Início do Contrato".

Verifica existência de dados

- Caso não exista a tabela na base de dados, o sistema exibe a mensagem "Tabela «nome da tabela» inexistente" e cancelar a operação.
- Caso a tabela esteja sem dados, o sistema exibe a mensagem "Tabela «nome da tabela» sem dados para seleção" e cancelar a operação.

Verifica contrato de demanda

 Caso o imóvel informado tenha um contrato de demanda que não tenha sido encerrado, não permite adicionar o imóvel ao contrato e exibe a mensagem "O imóvel « xxxxxxx » possui um contrato de demanda não encerrado.".

Validar Imóvel

- Caso a situação da ligação de água do imóvel seja diferente de ligado, o sistema exibe a mensagem "Informe apenas imóveis com situação da ligação de água = LIGADO para associar a um contrato de demanda".
- Caso a principal categoria do imóvel não corresponda a COMERCIAL OU INDUSTRIAL, o sistema

exibe a mensagem "Informe apenas imóveis de categoria COMERCIAL OU INDUSTRIAL para associar a um contrato de demanda".

- Caso o imóvel tenha micromedidor de imóvel condomínio, o sistema exibe a mensagem "Imóvel vinculado a um macromedidor de imóvel condomínio não pode ser vinculado a contrato de demanda".
- Caso imóvel tenha macromedidor de imóvel condomínio, o sistema exibe a mensagem "Imóvel condomínio não pode ser vinculado a contrato de demanda".
- Caso o imóvel não seja medido, o sistema exibe a mensagem "Imóvel não medido não pode ser vinculado a contrato de demanda".
- O sistema verifica se o imóvel informado pertence a mesma rota dos imóveis já inseridos ao contrato de demanda.
- Caso a rota pesquisada seja diferente da rota dos imóveis já inseridos, o sistema exibe a mensagem "Informe apenas imóveis pertencentes a mesma rota de leitura para vincular a um contrato de demanda".
- O sistema verifica se o imóvel já se encontra no grid dos imóveis informados.
- Caso o imóvel informado já tenha sido inserido ao contrato, o sistema exibe a mensagem "Imóvel informado já foi vinculado ao contrato de demanda'.

#### Valida Botão de Atualizar

 Caso o contrato de demanda pesquisado já esteja encerrado, o sistema desabilita o botão de atualizar dados do contrato de demanda).

Inicialmente o sistema exibe a tela de filtro, para que sejam informados os parâmetros sobre os contratos de demandas, podendo ser filtrados pelas seguintes opções:

- Número do Contrato de Demanda;
- Matrícula do Imóvel:
- Data de Inicio do Contrato de Demanda;
- Data de Fim do Contrato de Demanda.

Informe os parâmetros que julgar necessários e clique no botão

Filtrar

| (                              | 3san -> Faturamento -> Contrato de Demanda -> Manter Contrato de D | emanda Comercial Industrial |  |  |
|--------------------------------|--------------------------------------------------------------------|-----------------------------|--|--|
| Filtrar Contrato de Demanda    |                                                                    |                             |  |  |
| Para filtrar contrato(s)       | Para filtrar contrato(s) de demanda, informe os dados abaixo:      |                             |  |  |
| Número do<br>Contrato:         | 10                                                                 |                             |  |  |
| Imóvel:                        | R                                                                  | Ø                           |  |  |
| Data de Inicio do<br>Contrato: | dd/mm/aaaa                                                         |                             |  |  |
| Data de Fim do<br>Contrato:    | dd/mm/aaaa                                                         |                             |  |  |
| Limpar Cancela                 | r                                                                  | Filtrar                     |  |  |

Com base nos parâmetros informados, o sistema exibe a tela resultante do filtro, conforme tela abaixo.

Para excluir um ou mais itens, marque no(s) checkbox(s) correspondente(s), ou para remover todos

os itens, clique no hiperlink **Todos** e, em seguida, clique no botão 느

| Gsan -> Faturamento -> Contrato de Demanda -> Manter Contrato de Demanda Comercial Industrial |                   |                      |                   |                         |  |
|-----------------------------------------------------------------------------------------------|-------------------|----------------------|-------------------|-------------------------|--|
| Manter Contrato de Demanda                                                                    |                   |                      |                   |                         |  |
|                                                                                               |                   |                      |                   |                         |  |
| Contratos de Demanda Encontradas:                                                             |                   |                      |                   |                         |  |
| <u>Todos</u>                                                                                  | Número Contrato   | Data Início Contrato | Data Fim Contrato | Data de<br>Encerramento |  |
|                                                                                               | <u>146</u>        | 01/06/2013           | 28/06/2013        |                         |  |
|                                                                                               | <u>147</u>        | 01/06/2013           | 24/06/2013        |                         |  |
|                                                                                               | <u>540</u>        | 03/06/2013           | 03/06/2013        |                         |  |
|                                                                                               | <u>148</u>        | 01/06/2013           | 26/06/2013        |                         |  |
|                                                                                               | <u>149</u>        | 01/06/2013           | 24/06/2013        |                         |  |
|                                                                                               | <u>150</u>        | 05/06/2013           | 24/06/2013        |                         |  |
|                                                                                               | <u>151</u>        | 10/06/2013           | 24/06/2013        |                         |  |
| Remo                                                                                          | ver Voltar Filtro |                      |                   |                         |  |
|                                                                                               |                   |                      |                   |                         |  |
|                                                                                               |                   |                      |                   |                         |  |
|                                                                                               |                   |                      |                   |                         |  |
|                                                                                               |                   |                      |                   |                         |  |

Para atualizar um item tipo de logradouro, clique no hiperlink do campo "Número do Contrato", Tela

| 30/07 | /2025 | 14:04 |
|-------|-------|-------|
| ,0,01 | 12025 | 14.04 |

| "Manter Contrato de Demanda   | ", e será exibic | a a tela abaixo. Faça as mo | dificações que julgar |
|-------------------------------|------------------|-----------------------------|-----------------------|
| necessárias e clique no botão | Atualizar        |                             |                       |

| Atualizar Contrato de Demanda                                      |              |                          |             |                          |                        |               |                                                |
|--------------------------------------------------------------------|--------------|--------------------------|-------------|--------------------------|------------------------|---------------|------------------------------------------------|
| Para atualizar o contrato de demanda, informe os dados abaixo:     |              |                          |             |                          |                        |               |                                                |
| Número do                                                          | o Contrato:* | t                        | 146         |                          |                        |               |                                                |
| Imóvel:*                                                           |              |                          |             |                          |                        |               | Ø                                              |
|                                                                    |              |                          |             |                          |                        |               | Adicionar                                      |
| Remover                                                            | Matrícula    |                          | Inscrição   |                          |                        |               | Endereço                                       |
| ⊗                                                                  | 643788.5     | 160.                     | 810.201.014 | 0.000                    | RUA ALCIDES A (<br>C   | GUEDI         | ES - NUM 00100 - SANTA ROSA<br>RU PE 55026-250 |
| 8                                                                  | 644729.5     | 160                      | 810.201.015 | 8.000                    | RUA MALTA - NUM        | 00 - N.<br>ع  | 046 - SANTA ROSA CARUARU PE<br>55026-430       |
| 8                                                                  | 644991.3     | 160                      | 810.201.002 | 4.000                    | RUA JULIO ARB<br>C     | OLED<br>ARUAF | O - NUM 00250 - SANTA ROSA<br>RU PE 55026-610  |
| Data de Inicio do<br>Contrato:* 01<br>Data de Fim do Contrato:* 28 |              | 01/06/2013<br>28/06/2013 | 1           | dd/mm/aaaa<br>dd/mm/aaaa |                        |               |                                                |
| Data de En<br>Contrato:                                            | cerrament    | o do                     |             |                          | dd/mm/aaaa             |               |                                                |
| Motivo de                                                          | Encerrame    | nto:                     |             |                          | •                      |               |                                                |
| Tarifa Consumo:* CONTRATO                                          |              | ODE                      | DEMANDA     | •                        | Inserir Tarifa Consumo |               |                                                |
| Volume Água:* 126 m³                                               |              |                          |             |                          |                        |               |                                                |
| Percentual de Coleta: 75,00                                        |              |                          |             |                          |                        |               |                                                |
| Volume Min Fixado: m <sup>3</sup>                                  |              |                          |             |                          |                        |               |                                                |
| Percentual de Esgoto: 90,00                                        |              |                          |             |                          |                        |               |                                                |
| * Campos obrigatór                                                 |              | ios                      |             |                          |                        |               |                                                |
| Voltar                                                             | Desfazer     | Ca                       | ancelar     |                          |                        |               | Atualizar                                      |

### **Preenchimento dos campos**

| Campo                 | Preenchimento dos Campos                                                                     |
|-----------------------|----------------------------------------------------------------------------------------------|
| Número do Contrato(*) | Campo obrigatório - Informe o número do contrato de demanda, com no máximo 10 (dez) dígitos. |

| Campo                               | Preenchimento dos Campos                                                                                                    |  |  |  |  |
|-------------------------------------|----------------------------------------------------------------------------------------------------|--|--|--|--|
|                                     | Campo obrigatório - Informe a matrícula do imóvel, com no máximo 10 (dez)                                                                                                    |  |  |  |  |
|                                     | dígitos, ou clique no botão , link Pesquisar Imóvel, para selecionar o imóvel desejado. A identificação do imóvel será exibida no campo ao lado.                                                                                                 |  |  |  |  |
|                                     | Para apagar o conteúdo do campo, clique no botão 🛇 ao lado do campo em<br>exibição.                                                                                                    |  |  |  |  |
|                                     | O sistema exibe os imoveis associados ao contrato de demanda, selecionado                                                                                                    |  |  |  |  |
|                                     | Remover                                                                                                    |  |  |  |  |
| Imóvel(*)                           | imóveis ao contrato) e <b>contrato de demanda</b> ), (possibilitando a remoção de um ou<br>mais imóveis do contrato de demanda).                                                                                                    |  |  |  |  |
|                                     | Caso o usuário informe uma matrícula e selecione o botão <u>Adicionar</u> , o sistema valida o imóvel e verifica se já existe o contrato de demanda para o imóvel na situação ativo.                                                             |  |  |  |  |
|                                     | Caso o usuário selecione o botão <b>Remover</b> , o sistema remove os imóveis do contrato que está sendo atualizado.                                                                                                    |  |  |  |  |
|                                     | Clique no botão Adicionar para associar o imóvel ao contrato de demanda.<br>Esta operação pode ser repetida várias vezes para outros imóveis.<br>Para remover um imóvel associado ao contrato de demanda, clique no botão                        |  |  |  |  |
| Data de Inicio do<br>Contrato(*)    | Campo obrigatório - Informe uma data válida para o inicio do contrato, no<br>formato dd/mm/aaaa (dia, mês, ano), ou clique no botão 🛄, link Pesquisar<br>Data - Calendário, para selecionar a data desejada.                                     |  |  |  |  |
| Data de Fim do<br>Contrato(*)       | Campo obrigatório - Informe uma data válida para o fim do contrato, no<br>formato dd/mm/aaaa (dia, mês, ano), ou clique no botão 🛄, link Pesquisar<br>Data - Calendário, para selecionar a data desejada.                                        |  |  |  |  |
| Data de Encerramento<br>do Contrato | Informe uma data válida para o fim do contrato, no formato dd/mm/aaaa<br>(dia, mês, ano), ou clique no botão 🦳, link Pesquisar Data - Calendário, para<br>selecionar a data desejada.                                                            |  |  |  |  |
| Motivo de<br>Encerramento           | Selecione uma das opções disponibilizadas pelo sistema.                                                                                                    |  |  |  |  |
| Tarifa Consumo(*)                   | Campo obrigatório - Selecione uma das opções disponibilizadas pelo sistema.<br>Caso deseje inserir uma nova tarifa de consumo, clique no hiperlink do<br>campo Inserir Tarifa de Consumo.                                                        |  |  |  |  |
| Volume Água(*)                      | Campo obrigatório - Informe o volume de água para o contrato de demanda,<br>com no máximo 5 (cinco) dígitos.                                                                                                    |  |  |  |  |
| Percentual de Coleta                | Informe o percentual de coleta de esgoto a ser considerado no contrato de<br>demanda, com no máximo 2 (dois) dígitos (inteiros) e 2 decimais.<br>Caso esse campo seja informado, o campo de volume mínimo fixado de<br>esgoto será desabilitado. |  |  |  |  |
| Volume Min Fixado                   | Informe o volume mínimo fixado de esgoto para o contrato de demanda, com<br>no máximo 5 (cinco) dígitos.<br>Caso esse campo seja informado, o campo de percentual de coleta de esgoto<br>será desabilitado.                                      |  |  |  |  |
| Percentual Esgoto                   | Informe o percentual de esgoto a ser considerado no contrato de demanda,<br>com no máximo 2 (dois) dígitos (inteiros) e 2 decimais.                                                                                                    |  |  |  |  |

## Tela de Sucesso

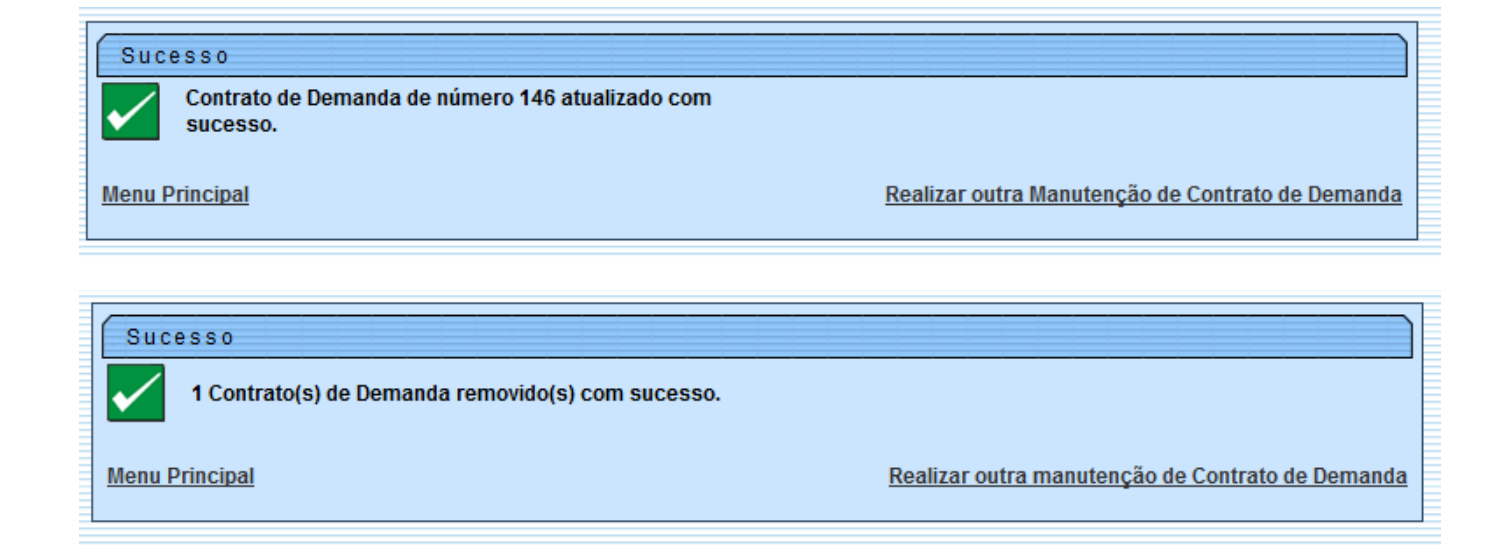

#### Funcionalidade dos Botões

| Botão                                                                                                    | Descrição da Funcionalidade                                                                                                    |  |  |  |  |
|----------------------------------------------------------------------------------------------------|----------------------------------------------------------------------------------------------------|--|--|--|--|
| R                                                                                                    | Ao clicar neste botão, o sistema permite consultar um dado nas bases de dados.                                                                                               |  |  |  |  |
| Ì                                                                                                    | Ao clicar neste botão, o sistema apaga o conteúdo do campo em exibição.                                                                                                    |  |  |  |  |
|                                                                                                    | Ao clicar neste botão, o sistema permite selecionar uma data válida, no formato dd/mm/aaaa (dia, mês, ano), link Pesquisar Data - Calendário.                                |  |  |  |  |
| Limpar                                                                                                    | Ao clicar neste botão, o sistema limpa o conteúdo dos campos na tela.                                                                                                    |  |  |  |  |
| Cancelar                                                                                                    | Ao clicar neste botão, o sistema cancela a operação e retorna à tela principal.                                                                                              |  |  |  |  |
| Filtrar                                                                                                    | Ao clicar neste botão, o sistema comanda a execução do filtro, com base nos parâmetros informados.                                                                           |  |  |  |  |
| Remover Ao clicar neste botão, o sistema remove das bases de dados o(s) item(ns) selecionado(s) no checkbox na tela "Manter Contrato de Demanda". |                                                                                                    |  |  |  |  |
| Voltar Filtro                                                                                                    | Ao clicar neste botão, o sistema retorna à tela de filtro.                                                                                                    |  |  |  |  |
| Adicionar                                                                                                    | Ao clicar neste botão, o sistema comanda a execução para associar o imóvel ao contrato de demanda.                                                                           |  |  |  |  |
| 8                                                                                                    | Ao clicar neste botão, o sistema remove das bases de dados o(s) item(ns)<br>cadastrado(s) e associado(s) ao contrato de demanda, na tela "Atualizar Contrato<br>de Demanda". |  |  |  |  |
| Voltar                                                                                                    | Ao clicar neste botão, o sistema retorna à tela anterior.                                                                                                    |  |  |  |  |
| Desfazer                                                                                                    | Ao clicar neste botão, o sistema desfaz o último procedimento realizado.                                                                                                    |  |  |  |  |
| Atualizar                                                                                                    | Ao clicar neste botão, o sistema comanda a atualização dos dados.                                                                                                    |  |  |  |  |

Clique aqui para retornar ao Menu Principal do GSAN

Last update: 31/08/2017 ajuda:manter\_contrato\_de\_demanda\_comercial\_industrial https://www.gsan.com.br/doku.php?id=ajuda:manter\_contrato\_de\_demanda\_comercial\_industrial&rev=1444848991 01:11

#### From:

https://www.gsan.com.br/ - Base de Conhecimento de Gestão Comercial de Saneamento

Permanent link: https://www.gsan.com.br/doku.php?id=ajuda:manter\_contrato\_de\_demanda\_comercial\_industrial&rev=1444848993

Last update: 31/08/2017 01:11

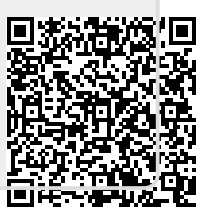